# 3.2.1 用户管理

管理员可以新增和删除用户,也可以修改已有用户的账户,密码,角色。可以通过点击管理面板安全目录中的用户,进入用户列表,具体所有功能都在用户列表中。

| 🗢 GrapeCity. | <b>0。</b> 管理员控制台 |                          |    | Ars1 | e ?   |    | 0  |
|--------------|------------------|--------------------------|----|------|-------|----|----|
| 2 报表门户       | 用户               |                          |    | 查找用户 | x     | 查找 | e  |
| 60 控制台       | 排序方式:用户名 > 4     |                          |    | 新建用户 | 土 批量创 | 建  | 0  |
|              | 用户名              | 邮箱                       | 状态 |      |       |    |    |
|              | admin            | zenos.zeng@grapecity.com | 启用 |      | U     | a, | 8  |
| ▲ 用户管理 12    | ARDD             | dingding@grapecity.com   | 启用 |      |       | a, | B  |
| 營 角色管理 14    | ars1             | 147531430@qq.com         | 启用 |      |       |    | a, |
|              | ars2             | 2926949249@qq.com        | 启用 |      |       | a, | ŧ  |
|              | DataCun          | P-1-P                    | 白田 |      |       | •  | ~  |

#### 增加用户

每个用户需要一个邮件地址、密码和用户名。

在管理面板的安全目录,选择用户管理,出现用户列表。单击新建用户按钮,出现创建新用户对话框。

| ≫ 新建用户                |                |
|-----------------------|----------------|
| 1 <b>用户账号</b> 2 用户角色  |                |
| 用户名<br>test           |                |
| 描述                    |                |
| 邮相<br>qqq@123.com     |                |
| <b>输入密码</b><br>●●●●●● | 确认密码<br>●●●●●● |
| 取消                    | 下一步            |

| ≫ 新建用户               |  |
|----------------------|--|
| 1 用户账号 2 <b>用户角色</b> |  |
| 指定用户角色:              |  |
| User roles:          |  |
| 按名称过滤                |  |
| 🗌 🔺 Administrator    |  |
| □ 🔺 试用用户             |  |
|                      |  |
|                      |  |
| □ ▲ 集团总监             |  |
| □ ▲ 大隆饰品玩具           |  |
| □ ▲ 报表设计             |  |
| 🗌 🔺 深圳市铭育            |  |
| 🗌 📥 DataSun          |  |
| □ ▲ 松下 ~             |  |
|                      |  |
| 取消 上一歩 完成            |  |

在对话框中输入用户名、密码、确认密码、邮件和描述信息。单击下一步,选择复选框,为用户分配角色。

单击完成,新增加的用户出现在用户列表中。用户可以使用该用户名和密码在报表节点登录。

## 批量增加用户

可以通过固定格式的CSV文件中提供的数据,一次创建多个用户。

| 22 报表门户  |    | 用户           |                          |    | 查找用户   | X     | 查找 | Ĵ, |
|----------|----|--------------|--------------------------|----|--------|-------|----|----|
|          |    | 排序方式:用户名 ~ 🗜 |                          |    | ■ 新建用户 | 土 批量會 | 腱  | 0  |
| 管理员      | ^  | 用户名          | 邮箱                       | 状态 |        |       |    |    |
| 安全管理     | -  | admin        | zenos.zeng@grapecity.com | 启用 |        | U     | a, | Û  |
| ▲ 用户管理 3 | 12 | ARDD         | dingding@grapecity.com   | 启用 |        |       | a, | ŧ  |
| 營 角色管理 1 | 14 | arsl         | 147531430@qq.com         | 启用 |        |       |    | a, |
| 配置管理     | -  | ars2         | 2926949249@nn.com        | 启用 |        |       | a. | ÷  |

### 上传CSV文件

| 拖放或点击上传现有CSV文件. |  |
|-----------------|--|
|                 |  |

取消

 $\times$ 

上传

CSV文件格式应为多行文本,每条用户信息占一行,每一行的用户信息为逗号分隔的多个属性值:

用户名, 密码, Email, 描述, 角色1, 角色2,...

例如:

administrator, 123456, 123@abc. com, 用户信息示例, 报表设计人员, 报表管理人员

#### 删除用户

当用户不再登录系统时,可以从报表服务中删除此用户。

在管理面板的安全管理目录,选择用户管理,出现用户信息列表。

选中需要删除的用户,单击删除按钮,删除用户。删除多个用户时,选择用户信息前面的复选框,然后单击删除按钮。点击左下方"全选"按钮 ,选择全部用户,单击删除用户按钮,则可以删除所有用户。

| 🗢 GrapeCity. | <b>0。</b> 管理员拉制台 |                            |    | Ars1 | D ?    | ¢              | ٥  |
|--------------|------------------|----------------------------|----|------|--------|----------------|----|
| □ 报表门户       | 用户               |                            |    | 查找用户 | x      | 直找             | ]  |
| 48 控制台       | 排序方式:用户名 🗸 斗     |                            |    | 新建用户 | 土 批量创建 | 0              | ,  |
|              | 用户名              | 邮箱                         | 状态 |      |        |                |    |
|              | admin            | zenos.zeng@grapecity.com   | 启用 |      | U d    | Åe.            | Û  |
| ▲ 用户管理 12    | ARDD             | dingding@grapecity.com     | 启用 |      | 6      | R <sub>e</sub> | Û  |
| 曾角色管理 14     | arsl             | 147531430@qq.com           | 启用 |      |        |                | a, |
|              | ars2             | 2926949249@qq.com          | 启用 |      | ć      | 2.             | Û  |
|              | DataSun          | DataSun@grapecity.com      | 启用 |      | ć      | 2.             | Û  |
|              | demo             | ars_demo@grapecity.com     | 启用 |      | d      | Re.            | ŝ  |
|              | designer         | ARS_designer@grapecity.com | 启用 |      | d      | R <sub>e</sub> | ŝ  |
|              | mingyu           | test12223@qq.com           | 启用 |      | 6      | R              | ŝ  |
|              | Panasonic        | test12311@qq.com           | 启用 |      | 6      | 2.             | Û  |
|              | wenhui           | test123@qq.com             | 启用 |      | c      | R <sub>e</sub> | Û  |
|              | zjhw             | ar_zjhw@grapecity.com      | 启用 |      | c      | A <sub>e</sub> | Û  |
|              | 北京汉能             | testilili@qq.com           | 启用 |      | ć      | R <sub>e</sub> | Û  |
|              |                  |                            |    |      |        |                |    |
|              | 用户: 全选 或 取消全选    |                            |    |      | 已选 用户  | *0項            | E  |

## 修改已有用户信息

除了可以修改用户邮箱、描述信息外,还可以锁定或解锁用户账户。

在管理面板的安全管理目录,选择用户管理,出现用户信息列表。

| <b>\$</b> \$\$\$\$\$\$\$\$\$\$\$\$\$\$\$\$\$\$\$\$\$\$\$\$\$\$\$\$\$\$\$\$\$\$\$ |                          |    |      | Ars1 ( | •    | ?          | ٥            |
|----------------------------------------------------------------------------------|--------------------------|----|------|--------|------|------------|--------------|
| 用户                                                                               |                          |    | 查找用户 |        |      | X <u>ē</u> | 找            |
| 排序方式:用户名 ~                                                                       | 12                       |    |      | 新建用户   | 土 批量 | 创建         | 0            |
| 用户名                                                                              | 邮箱                       | 状态 |      |        |      |            |              |
| admin                                                                            | zenos.zeng@grapecity.com | 启用 |      |        |      | j a.       | <sup>1</sup> |

在用户列表中选择需要修改的用户,单击右侧激活按钮。在弹出的对话框中单击Activate按钮,即可激活用户。

| Activate locked user                                          |        | ×        |
|---------------------------------------------------------------|--------|----------|
| Please confirm that you want to activate locked user "admin". |        |          |
|                                                               | Cancel | Activate |

#### 修改密码

当用户忘记密码或者密码出现问题时,可以重置密码。

(1) 在管理面板的安全管理目录,选择用户管理,出现用户信息列表。

| 用户            |                          |    | 查找用户   | X 查找           |
|---------------|--------------------------|----|--------|----------------|
| 排序方式:用户名 ∨ ↓≧ |                          |    | 新建用户 土 | 批量创建 \tag      |
| 用户名           | 邮箱                       | 状态 |        |                |
| admin         | zenos.zeng@grapecity.com | 启用 |        | 0 9            |
| ARDD          | dingding@grapecity.com   | 启用 |        | ۹, 🗎           |
| ars1          | 147531430@qq.com         | 启用 |        | Q <sub>t</sub> |

(2) 选择需要修改密码的用户,点击重置密码,出现重置密码对话框。

| 设置新密码 |       | ×   |
|-------|-------|-----|
| 用户名   | admin |     |
| 输入密码  | 密码    |     |
| 确认密码  | 确认密码  |     |
|       |       |     |
| 取消    | 修改    | (密码 |

(3) 在对话框中输入新的密码并确认,密码重置完成。